# Integração de Requisição de Estoque com o ERP Senior

Esta integração permite que a plataforma envie requisições de estoque (De produtos inseridos em SS Solicitações de Serviços) para o ERP Senior, **Identificador de tipo: 12** 

Com essa integração, a plataforma envia apenas um produto por requisição por vez (Requisição individual) sem suporte a Projeto e Fase. Ela **não é compatível em paralelo** com a **integração** 

## agrupada composta.

Para enviar requisições ao ERP não é necessário efetuar nenhuma ativação. Porém para realizar consulta do andamento da aquisição é necessário.

# MÓDULO

Gestão Inteligente de Manutenção

# **ESPECIFICAÇÕES TÉCNICAS**

Sentido: Mão única ERP Senior -> UPSIM

Consulta: UPSIM consome WS para receber cadastros pendentes de sincronia

Chave de unicidade no ERP: Requisição por empresa

Chave de unicidade na plataforma: Requisição gera um ID único para a unidade

**Comportamento do WS:** A plataforma realiza requisições unitárias e consulta periodicamente o andamento do atendimento

Gatilhos de consulta: UPSIM consome o WS periodicamente (por tempo) ou quando solicitado via tela

Mecanismo: XML

## Documentação Senior: Clique aqui!

### **PROCEDIMENTO CLIENTE**

#### Cadastro do sistema integrado

1. Cadastro do sistema integrado no ERP. Para mais informações. Clique aqui!

Configurações da integração no ERP

- 1. No menu principal clique "Cadastro";
- 2. Clique em "Integrações";
- 3. Clique em "Configurações de Tipos de Informações" (Código da Tela: F000SXT);
- 4. No campo "Sistema" clique no ícone lupa;
- 5. A lista de sistemas integrados será exibida. Clique duas vezes na linha do cadastro do sistema UPSIM;
- 6. No campo "Filial" clique no ícone lupa;
- 7. A lista de filiais será exibida. Clique duas vezes na linha do cadastro da filial que deseja integrar;
- 8. No campo "Informação" selecione a opção "Requisição de Estoque Eletrônica";
- 9. Clique em "Mostrar";
- 10. Marque o *check box* da linha "Tipo de Informação" com a descrição "Requisição de Estoque Eletrônica";
- 11. Na coluna "Situação" insira "A";
- 12. Tecle "Tab";
- 13. O ERP emitirá a mensagem "Deseja Atribuir Valores Para os Itens Selecionados"; Clique na opção "Item atual";
- 14. Clique em "Processar";
- 15. O ERP emitirá mensagem "Processo realizado com sucesso";
- 16. Clique em "OK".

## Requisições-1.png

Image not found or type unknown

Tela de configurações de tipos de informações (Código da Tela: F000SXT) no ERP Senior

### Ativação do Web Service no ERP

- 1. No menu principal clique "Cadastro";
- 2. Clique em "Integrações";
- 3. Clique em "Configuração de Web Service" (Código da Tela: F000CWS);
- 4. No campo "Código" digite "0";
- 5. Tecla "Tab";
- 6. No campo "Empresa" clique no ícone lupa;

- A lista de empresas será exibida. Clique duas vezes na linha do cadastro da empresa desejada;
- 8. No campo "Filial" clique no ícone lupa;
- 9. A lista de filiais será exibida. Clique duas vezes na linha do cadastro da filial desejada;
- 10. No campo "Sistema" clique no ícone lupa;
- 11. A lista de sistemas integrados será exibida. Clique duas vezes na linha do cadastro do sistema UPSIM;
- 12. No campo "Web Service" selecione a opção "com.senior.g5.co.mcm.est.requisicoes";
- 13. No campo "Porta" selecione a opção "Consultar Geral";
- 14. No menu lateral "Campos Exportados Pelo Web Service" selecione todas as opções;
- 15. Clique em "Processar";
- O ERP emitirá mensagem "Confirmar o Processamento das Configurações do Web Service?";
- 17. Clique "Sim";
- 18. O ERP emitirá mensagem "Configurações do Web Service Gravadas com Sucesso"; Clique em "OK".

# Requisições-Consulta.png

Image not found or type unknown

Tela de configuração de Web Service (Código da Tela: F000CWS) no ERP Senior

# Ativação da Integração no UPSIM

- 1. Solicite a equipe de suporte UPSIM que ative a integração;
- 2. Informe os seguintes os dados abaixo;
- 3. Sigla do sistema no ERP Senior (deverá ser a mesma sigla cadastrada dentro do cadastro de sistemas integrados no ERP Senior);
- 4. Usuário responsável Integração no ERP Senior;
- 5. Password do usuário responsável Integração no ERP Senior;
- 6. Empresa cadastrada no ERP Senior;
- 7. Filial cadastrada no ERP Senior;
- 8. Código da transação de requisição de estoque no ERP Senior;
- 9. URL dos Web Service de produção (Exemplo: https://web03.senior.com.br:39301). Caso o usuário não tenha esta informação deve ser aberto um chamado na Senior solicitando a mesma.

# **PROCEDIMENTO EQUIPE SUPORTE**

Ativar a integração na plataforma

- 1. Acesse o cadastro da unidade do cliente;
- 2. Clique em "Integrações";
- 3. Clique em "Adicionar";
- 4. Selecione o tipo de integração "Requisição de Estoque";
- 5. Selecione o Vendor/ERP "Senior";
- 6. Insira a Sigla "UPSIM";
- 7. Insira o usuário (informado pelo cliente);
- 8. Insira o password (informado pelo cliente);
- 9. Insira o código da empresa (informado pelo cliente);
- 10. Insira o código da filial (informado pelo cliente);
- 11. Insira a key da unidade (cadastro da unidade);
- 12. Insira o password (informado pelo cliente);
- Insira no campo "Parâmetro 1" o código da transação (informado pelo cliente). Quando o código não é informado a integração utiliza o código padrão 90250;
- 14. Insira o EndPoint WebService. Exemplo:

https://web03.senior.com.br:39301/g5-seniorservices/sapiens\_Synccom\_senior\_g5\_co\_mcm\_est\_requisicoes

15. Insira o EndPoint UPSIM. Exemplo:

http://dev.sismetro.com:5000

- 16. Insira as observações da integração;
- 17. Selecione o tipo da integração: "Total";
- 18. Ative a opção "Registrar Logs";
- 19. Clique em "Salvar".

### Observações

- Substituir o início da URL pelos dados fornecidos pelo cliente
- A primeira sincronia com o ERP deverá ser realizada com o tipo de integração "Total" ativada. Após a sincronia total ser realizada a integração deverá ser alterada para "Parcial".

# DÚVIDAS

| Dúvida                                                                        | Solução                                                | Direito |
|-------------------------------------------------------------------------------|--------------------------------------------------------|---------|
| É necessário contatar a equipe de<br>suporte da Senior para esta<br>operação? | Não. O usuário do ERP pode efetuar a operação sozinho. | -       |

| Esta documentação é válida para GO<br>UP e ERP Full?                                                 | Sim. O procedimento é o mesmo para<br>ambos.                                                                                                    | - |
|----------------------------------------------------------------------------------------------------|----------------------------------------------------------------------------------------------------|---|
| É necessário reiniciar o servidor após<br>efetuar o procedimento?                                    | Não.                                                                                                    | - |
| O WebService precisa estar visível<br>para a web?                                                    | Sim. O WebService necessita estar publicado e visível na na web.                                                                                                    | - |
| É possível liberar apenas os domínios<br>dos servidores da plataforma para<br>consumir o WebService? | Sim. Se o firewall permitir a liberação<br>por domínio o usuário deverá liberar<br>os seguintes domínios:<br>dev.sismetro.com<br>br.sismetro.com                      | - |
| É possível liberar apenas os IP´s dos<br>servidores da plataforma para<br>consumir o WebService?     | Não. A plataforma é hospedada em<br>servidores na AWS e não possuem IP<br>fixo. Portanto não é possível liberar o<br>consumo para IP´s específicos.                   | - |
| Ao excluir uma requisição no ERP a<br>mesmo é replicada para a<br>plataforma?                        | Não. Quando uma requisição é<br>"excluída" no ERP não é gerado<br>sincronia para a plataforma. O usuário<br>deverá "cancelar" para que a<br>sincronia seja realizada. | - |
| É possível realizar requisições<br>agrupadas?                                                        | Não. A plataforma realiza apenas requisições unitárias.                                                                                                    | - |

Revisão #12 Criado 24 April 2019 12:45:12 por Alex França Atualizado 22 July 2025 18:37:01 por João Polles